# Электронные дневники и журналы <u>www.web2edu.ru</u>

| <b>Б</b> Образование (веб 2.0) ×      |           |                                                           | Spectrupt No.                               | a state                                    | -                                                                |                                                                                                    |
|---------------------------------------|-----------|-----------------------------------------------------------|---------------------------------------------|--------------------------------------------|------------------------------------------------------------------|----------------------------------------------------------------------------------------------------|
| ← → C □ web2edu.ru/s                  | shared/c  | lefault.aspx                                              |                                             |                                            |                                                                  | Q 🕈 🚖 🚍                                                                                                    |
| Образование 2.0 — <u>лучший ИТ-пр</u> | оект пред | оставления государственных услуг в сфере обра             | зования                                     |                                            | мобильная версия   отзы                                          | вы   <u>техподдержка</u> тел. 8 800 300 4444 🧕 着                                                                            |
| Бала с то стелекоми                   | ра        | web 2.0<br>ВЗОВАНИЕ<br>ионная образовательная сеть        |                                             |                                            | Bee                                                              | рите логии<br>Войти через<br>В £ ₽ Войти с ⊙<br>ли пароль?_зарегистрироваться!                                              |
| Дневники и журналь                    | bl        | <u>Дополнительное образование</u>                         | Дошкольное обр                              | азование                                   | Коррекционное образование                                        | Сотрудничество и реклама                                                                                                    |
| О проекте<br>Ученикам<br>Родителям    |           | Полезно                                                   | Рекомендовано к и<br>в электронных правите/ | использованию<br>пьствах регионо<br>Интере | <u>ов РФ</u><br>ЭСНО                                             | <ul> <li>Подключиться</li> <li>Техподдержка</li> </ul>                                                                      |
| Педагогам                             |           | расписание уроков, успеваемос                             | гь, домашние задания,                       | личные странчат, блоги, ф                  | ицы, друзья, общение, сообщества,<br>орум                        | 6. 8.                                                                                                    |
| Подключение                           |           | доступ с любого компьютера с и<br>дополнительных расходов | нтернетом, никаких                          | регистрация<br>приватности,                | по приглашениям, настройки<br>техподдержка                       |                                                                                                    |
| <u>Демо-версия</u>                    |           | олими<br>ВНИ<br>Уважаемые пользовате                      | ца Состана «Обра                            | Тели<br>/342/<br>реход н<br>азование w     | ефон:<br>/2 56789 2<br><b>Ia ECИА</b><br>eb2.0» в Пермском крае! | В Пермском крае<br>в системе<br>Электронные дневники»<br>зарегистрировано:<br>825 чуебных заведений<br>426.435 вов оксудают |
| 🚱 🔯 🚺 🧎 эд - 2                        | 016       | Образование (веб 2 Р Презен                               | тация1 - Міс                                |                                            | the second second                                                | RU 🔺 🛱 🏴 📚 K 🌗 9:42                                                                                                    |

# Ваши шаги:

- Регистрация на портале: <u>https://www.gosuslugi.ru/</u>
- 1. Предварительная регистрация
- 2. Ввод личных данных
- 3. Проверка введенных данных
- 4. Подтверждение личности
- Регистрация на портале: <u>https://</u> web2edu.ru
  - Привязка аккаунта ЕСИА к пользователю:
- 1. Авторизация на портале
- 2. Личная страница-Профиль-Привязка аккаунта (внизу страницы «Профиль» выбрать «Добавитривят бого значок)

8 - 0 Образование (веб 2.0) X C 🗅 web2edu.ru/shared/default.aspx Q 7 👷 Ξ Образование Войти через \*\*\*\*\*\*\*\*\*\*\*\* В f 🖁 Войти с ( забыли пароль? зарегистрироваться! телекоммуникационная образовательная сеть Дополнительное образование Коррекционное образование Дошкольное образование Дневники и журналы Сотрудничество и реклама Рекомендовано к использованию Подключиться О проекте в электронных правительствах регионов РФ Ученикам Техподдержка Родителям Интересно Полезно личные страницы, друзья, общение, сообщества, расписание уроков, успеваемость, домашние задания, чат, блоги, форум Педагогам Удобно Отзывы Безопасно доступ с любого компьютера с интернетом, никаких регистрация по приглашениям, настройки Подключение приватности, техподдержка дополнительных расходов Демо-версия Запись детей в Центр плавания Осенний цикл В Пермском крае Электронные дневники» ВНИМАНИЕ!!! Переход на ЕСИА зарегистрировано: 825 учебных заведений Уважаемые пользователи портала «Образование web2.0» в Перм Dae 426 425 пользователей С 1 сентября 2015 года вход на портал будет осуществля лько через Сейчас на сайте ства РФ. ЕСИА на основании законодательства пра 179 пользователей Подробнее. За вчера 0 оценок, ww.olympiaperm.ru ЭД - 2016

| <b>5</b> Новости - Образование ×                                   | Inclusion prove to in-orthography with                                                                                                    |                                                                                              |  |  |  |  |
|--------------------------------------------------------------------|----------------------------------------------------------------------------------------------------|----------------------------------------------------------------------------------------------|--|--|--|--|
| ← → C 🗋 web2edu.ru/shared/NewsL.a                                  | spx?PK={2065d8aa-c3ca-45b7-a9b3-ca3c7972585b}                                                                                                    | ④ ¶ ☆ 〓                                                                                      |  |  |  |  |
| Образование 2.0 – <u>лучший ИТ-проект предоставлен</u>             | ия государственных услуг в сфере образования                                                                                                    | помощь   отзывы   техподдержка тел. 8 800 300 4444                                           |  |  |  |  |
| Новости                                                            | Введите логин забыли пароль?<br>зарегистрироваться!                                                                                                    |                                                                                              |  |  |  |  |
| <ul> <li>Вернуться на главную</li> <li>Назад</li> </ul>            | Новости<br>01.09.2015 ВНИМАНИЕ!!! Переход на ЕСИА                                                                                                    |                                                                                              |  |  |  |  |
| ≣ Новости                                                          | Уважаемые пользователи портала «Образование web2.0» в Пермском крае!                                                                                                    |                                                                                              |  |  |  |  |
| г <mark>е Форум</mark>                                             | С 1 сентября 2015 года на основании законодательства правительс<br>вход на портал будет осуществляться только через ЕСИА.                                                                                                    | тва РФ                                                                                       |  |  |  |  |
| <ul> <li>Лента всех постов</li> <li>Новости образования</li> </ul> | Единая система идентификации и аутентификации (ЕСИА) — информационная система в России, обеспечивающая доступ пол<br>к информации, содержащейся в государственных и муниципальных информационных системах.                                                                                                    |                                                                                              |  |  |  |  |
| Что такое блог и зачем его вести?                                  | Регистрируясь в ЕСИА Вы получаете доступ к различным информационным системам без необхо                                                                                                    | одимости повторной регистрации.                                                              |  |  |  |  |
| Сдавай на 100 баллов                                               | <ul> <li>ЕСИА – это безопасно!</li> <li>ЕСИА обеспечивает защиту размещённой в ней информации в соответствии с законодательство</li> <li>ЕСИА – это универсально!</li> <li>Получать государственные услуги в электронной форме на <u>портале гос.услуг</u>, пользоваться фунисполнительной власти, местного самоуправления – это только краткий список систем, доступны</li> </ul>        | м Российской Федерации.<br>кциями официально и тов ореанов<br>ых Вам после расти вции врема! |  |  |  |  |
|                                                                    | Получить единую учетную запись можно двумя способами:<br>1. Зарегистрироваться через интернет на портале гос.услуг <u>https://www.gosuslugi.ru/ (Инструкция для подтвержденной учетной записи</u> , для<br>детей до 14 лет достаточно пройти регистрацию по упрощенной учетной записи <u>инструкция</u> ).<br>2. Зарегистрировать учетную запись в одном из <u>центров обслуживания</u> . |                                                                                              |  |  |  |  |
| 2                                                                  | Для осуществления входа на портал «Образование web.2.0» через ЕСИА необходимо о                                                                                                    | сделать привязку аккаунта к ЕСИА.                                                            |  |  |  |  |
| 🚱 🥵 🕕 🗎 🍳 Новости - Образ                                          | ири провлемах с расистрациой в ЕСИА обращать са в тохдо плоручен портала Госуслиг<br>ва Разнатронные дневн                                                                                                    | RU 🔺 🛱 🏴 💆 🌠 🌗 10:53                                                                         |  |  |  |  |

☆ E

9:50

🗋 🗋 vsegosuslugi.ru/registraciya-na-saite-gosuslugi/

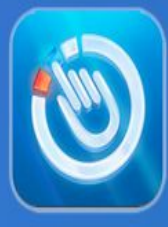

## НАВИГАТОР ПО ПОРТАЛУ ГОСУСЛУГИ.Р

## Как зарегистрироваться на портале госуслуг Gosuslugi.ru

Прежде чем Вы начнете пользоваться государственными услугами через интернет не выходя из дома и не тратя время в очередях, Вам необходимо зарегистрироваться на портале госуслуг Gosuslugi.ru. Процесс создания учетной записи рассмотрим пошагово ниже, уделив каждому этапу регистрации отдельное внимание. Важно знать, что на портале имеются следующие уровни учетных записей: упрощенная, стандартная и подтвержденная. Для полноценного пользования порталом и получения услуг, таких как оформление загранпаспорта, Вам необходимо завести подтвержденный аккаунт. Для этого в дальнейшем Вам потребуется подтвердить личность, введя персональный код, который Вы сможете получить несколькими способами.

### Содержание:

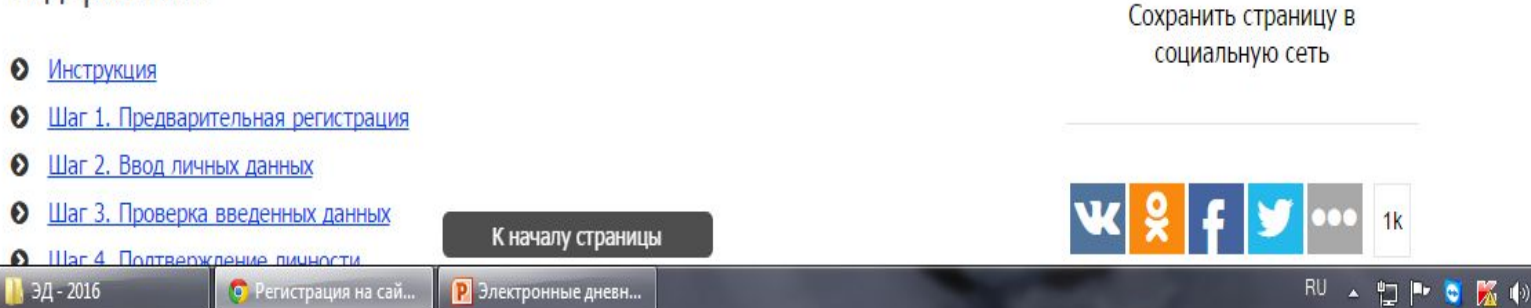

Я хочу...

- Оформить загранпаспорт через интернет
- Зарегистрироваться на портале госуслуг
- Проголосовать на сайте Российская общественная инициатива

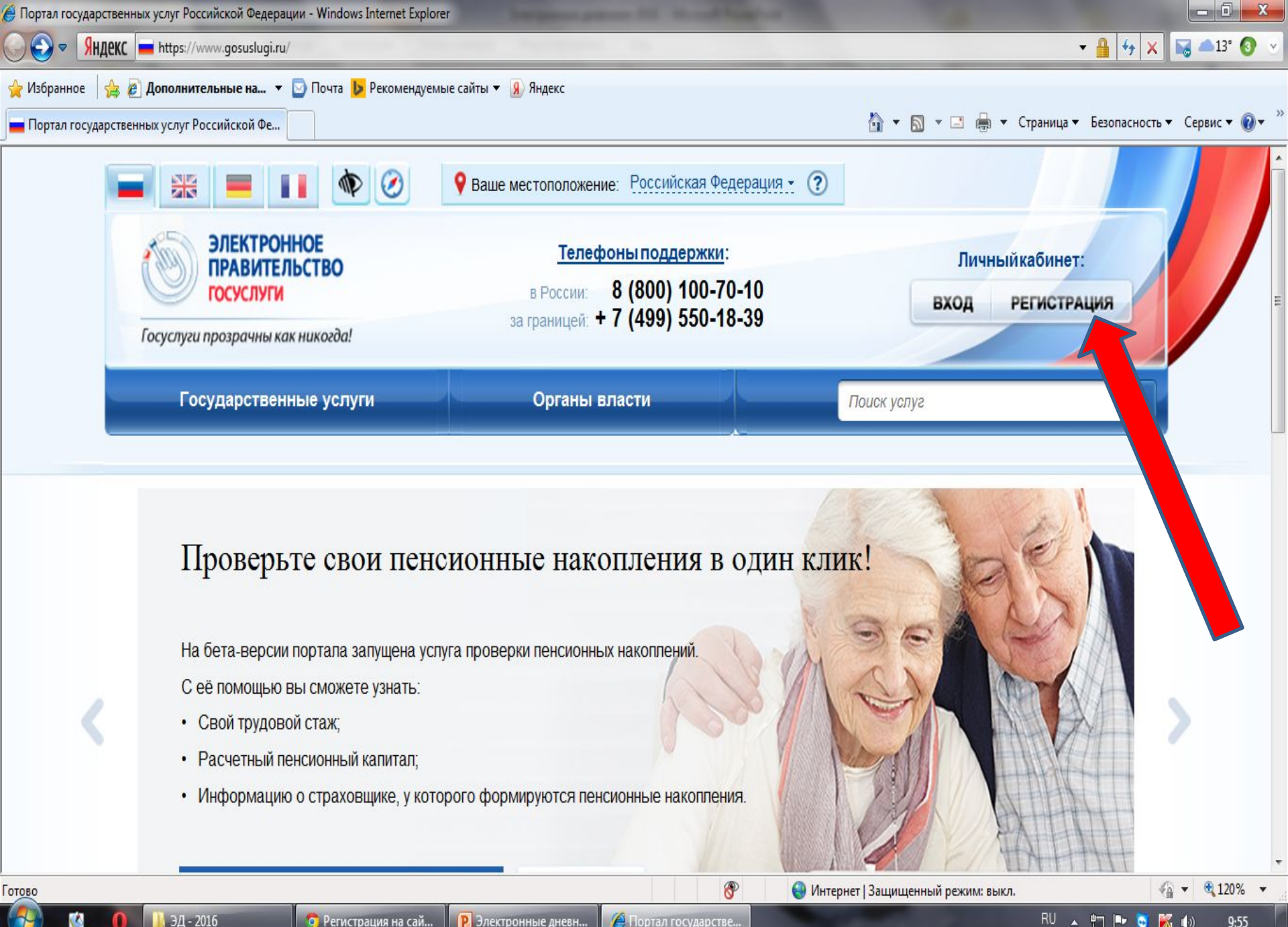

🟮 Регистрация на сай...

Р Электронные дневн...

🔏 Портал государстве...

ΨŢ

9:55

| 🖗 Регистрация - Windows Internet Explorer                                      |                                                      |
|--------------------------------------------------------------------------------|------------------------------------------------------|
| GO v Яндекс whether://esia.gosuslugi.ru/registration/                          | - 🔒 🗟 😽 🗙 🔤 📥 13° 📀 🗸                                |
| 🚖 Избранное 🛛 👍 😰 Дополнительные на 🔻 🔄 Почта 🐌 Рекомендуемые сайты 🔻 🔒 Яндекс |                                                      |
| <b>—</b> Регистрация                                                           | 🏠 💌 🗟 👻 🖃 🖶 👻 Страница 👻 Безопасность 👻 Сервис 💌 🕖 👻 |
|                                                                                |                                                      |

## госуслуги

Доступ к сервисам электронного правительства

## Регистрация

Готово

|  |           |         | Надежные узлы   Защищенный режим: выкл. | √ + € 120% + |
|--|-----------|---------|-----------------------------------------|--------------|
|  | Мобильный | телефон |                                         | <del>.</del> |
|  | Имя       |         |                                         |              |
|  | Фамилия   |         |                                         |              |
|  |           |         |                                         |              |

Вам придет смс или сообщение по электронной почте. Это еще не все! Снова на сайт... Через свой логин... Вводите свои данные, заполнение должно быть более 90%

1. Входите в свой личный кабинет в ОБЩИЕ ДАННЫЕ

| 📄 💥 💻 🚺 🕸 🧭 💡                                                                                  | Ваше местоположение: <u>Пермь -</u> 🥐                                                                |                                    |  |
|------------------------------------------------------------------------------------------------|----------------------------------------------------------------------------------------------------|------------------------------------|--|
| ЭЛЕКТРОННОЕ<br>ПРАВИТЕЛЬСТВО<br>ГОСУСЛУГИ<br>Госуслуги прозрачны как никогда!                  | Телефоны поддержки:<br>в России: 8 (800) 100-70-10<br>за границей: + 7 (499) 550-18-39               | Личный кабинет:<br>Балахнина Е.А.  |  |
| Государственные услуги                                                                         | Органы власти                                                                                        | Поиск услуг                        |  |
| Избранные 📻 Мои                                                                                | Мои Мои                                                                                              |                                    |  |
| услуги заявки                                                                                  | события                                                                                              |                                    |  |
| Общие данные Уведомления Запомнен                                                              | события<br>иные данные<br>росмотра. Перейдите к редактированию профиля п                             | по размещенной на странице кнопке. |  |
| Общие данные Уведомления Запомнен<br>2 Данные отображаются только для п<br>ОСНОВНАЯ ИНФОРМАЦИЯ | события<br>иные данные<br>росмотра. Перейдите к редактированию профиля и<br>Перейти к редактированию | по размещенной на странице кнопке. |  |

# Полная регистрация

- Зарегистрироваться через интернет на портале гос. услуг <u>https://www.gosuslugi.ru/</u> (<u>Инструкция для</u> <u>подтвержденной учетной записи</u>, только для детей до 14 лет достаточно пройти регистрацию по упрощенной учетной записи <u>инструкция</u>).
- Получить подтверждение личности в одном из <u>центров обслуживания</u>. Для этого нужно приехать с паспортом и СНИЛС в один из центров МФЦ, или Ростелеком, или по почте России заказным письмом (это долго).
- Для осуществления входа на портал «Образование web.2.0» через ЕСИА необходимо сделать привязку аккаунта к ЕСИА.

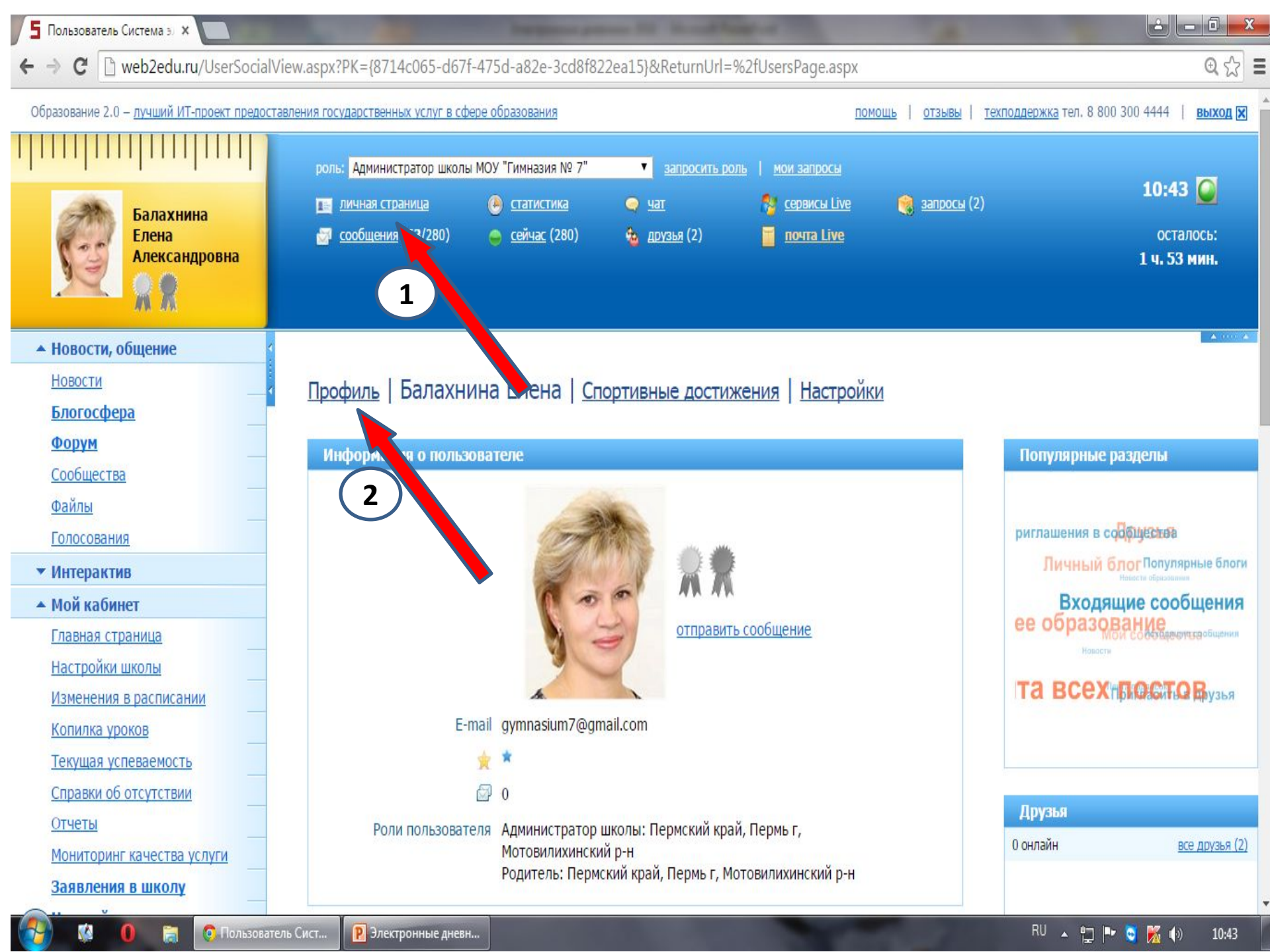

| <b>5</b> Личная страница Систем ×                  | the second second                            | The state of the local division of the local division of the local | and in the other                                   | and the local division of the local division of the local division | A CONTRACTOR               |                                 |
|----------------------------------------------------|----------------------------------------------|----------------------------------------------------------------------------------------------------|----------------------------------------------------|----------------------------------------------------------------------------------------------------|----------------------------|---------------------------------|
| ← → C 🗋 web2edu.ru/UsersPage.a                     | spx                                          |                                                                                                    |                                                    |                                                                                                    |                            | @ ¶☆ ≡                          |
| Образование 2.0 — <u>лучший ИТ-проект предоста</u> | вления государственных услуг в сфер          | ое образования                                                                                                    |                                                    | помо                                                                                                    | ць   отзывы   техподдержка | тел. 8 800 300 4444   выход 🗙 👗 |
|                                                    | роль: Администратор школы                    | МОУ "Гимназия № 7"                                                                                                    | Запросить ро                                       | оль   <u>мои запросы</u>                                                                                                    |                            | 10.44                           |
| Балахнина                                          | <u>личная страница</u><br>сообщения (63/280) | <u>статистика</u> сейцас (332)                                                                                                    | <ul> <li><u>чат</u></li> <li>доузья (2)</li> </ul> | 🂱 <u>сервисы Live</u>                                                                                                    | 🥞 запросы (2)              | TO:44                           |
| Александровна                                      | <u>(05/200)</u>                              | USTYAL (332)                                                                                                    | орууна (2)                                         |                                                                                                    |                            | 1 ч. 52 мин.                    |
| <ul> <li>Новости, общение</li> </ul>               |                                              |                                                                                                    |                                                    |                                                                                                    |                            | A (00) A                        |
| Новости                                            | Редактировать про                            | офиль   Социа                                                                                                    | альная страница                                    | Спортивные дост                                                                                                    | ижения Настройки           |                                 |
| Блогосфера                                         |                                              |                                                                                                    |                                                    |                                                                                                    |                            |                                 |
| <u>Форум</u>                                       |                                              |                                                                                                    |                                                    |                                                                                                    |                            | помощь 🔻                        |
| <u>Файлы</u>                                       |                                              |                                                                                                    |                                                    |                                                                                                    |                            |                                 |
| <u>Голосования</u>                                 | — Регистрационные данн                       | ые                                                                                                    |                                                    |                                                                                                    | 24                         |                                 |
| ▼ Интерактив                                       | Логин                                        | Balakhnina                                                                                                    |                                                    |                                                                                                    |                            |                                 |
| <ul> <li>Мой кабинет</li> </ul>                    |                                              | Сменить пароль                                                                                                    |                                                    |                                                                                                    |                            | _                               |
| Главная страница                                   | 1                                            | сменить статус на З                                                                                                    | аведующий учебной ч                                | настью                                                                                                    |                            | _                               |
| Настройки школы                                    |                                              |                                                                                                    |                                                    |                                                                                                    |                            | _                               |
| Изменения в расписании                             | — Личные данные ———                          |                                                                                                    |                                                    |                                                                                                    |                            |                                 |
| Копилка уроков                                     |                                              |                                                                                                    |                                                    |                                                                                                    |                            | _                               |
| Текущая успеваемость                               |                                              | man the                                                                                                    |                                                    |                                                                                                    | BHM2V                      |                                 |
| Справки об отсутствии                              |                                              | 2000                                                                                                    |                                                    | (                                                                                                    | Бпизу                      |                                 |
| Мониторины канаства услуги                         |                                              | 100                                                                                                    |                                                    |                                                                                                    | стр.                       |                                 |
| Заявления в школу                                  |                                              | 33                                                                                                    |                                                    |                                                                                                    |                            | V                               |
| 🤔 🕼 👩 📷 💽 Личная стра                              | ница С 🛛 🛛 Электронные дневн                 |                                                                                                    |                                                    | Sec. and                                                                                                    | RU                         | 🔺 🖏 🏴 😋 K 🌗 10:44               |

| 5 Личная с | траница Систем 🗙 💽          | Interpreter present for the out-finite of the |        |
|------------|-----------------------------|-----------------------------------------------|--------|
| ← → C      | 🗅 web2edu.ru/UsersPage.aspx |                                               | @ ¶☆ ≡ |

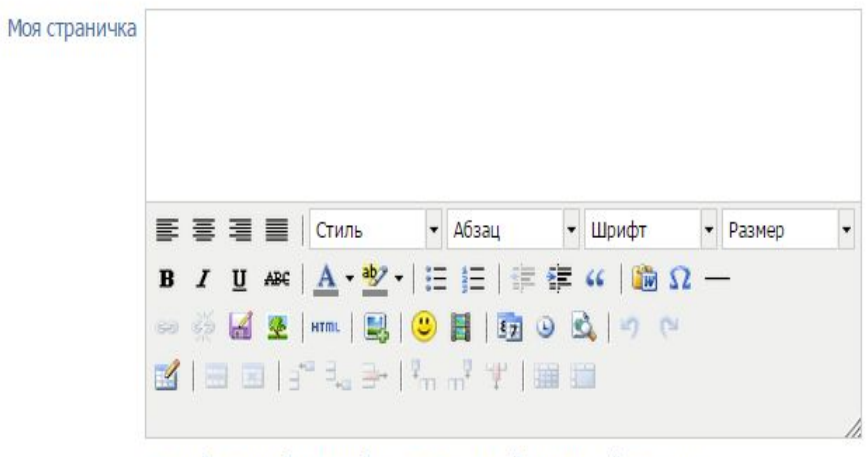

Эта информация будет отображаться на вашей социальной странице

#### - Привязка аккаунтов

Вы можете использовать для входа на портал учетную запись социальных сетей BKонтакте и Facebook. Для этого необходимо выбрать нужную соц. сеть и авторизоваться. После этого система сообщит Вам об успешной привязке аккаунта соц. сети к вашей странице.

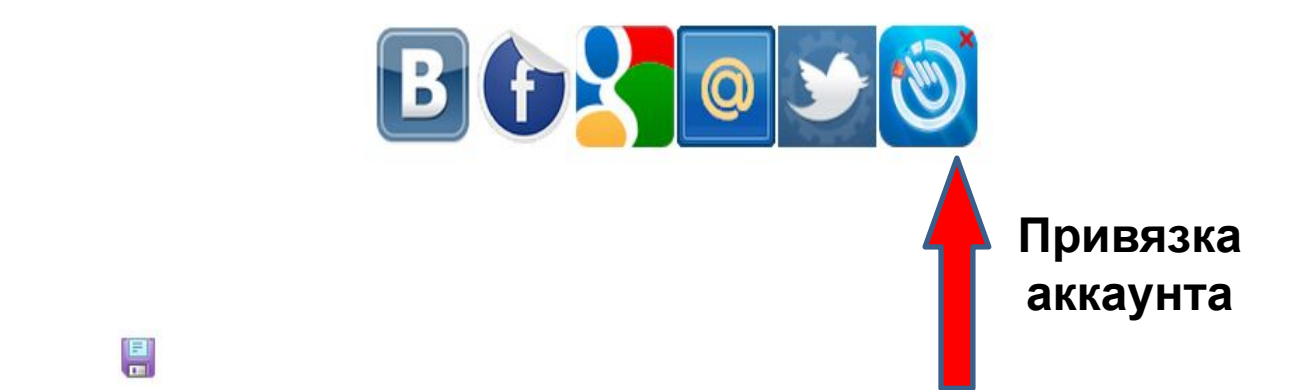

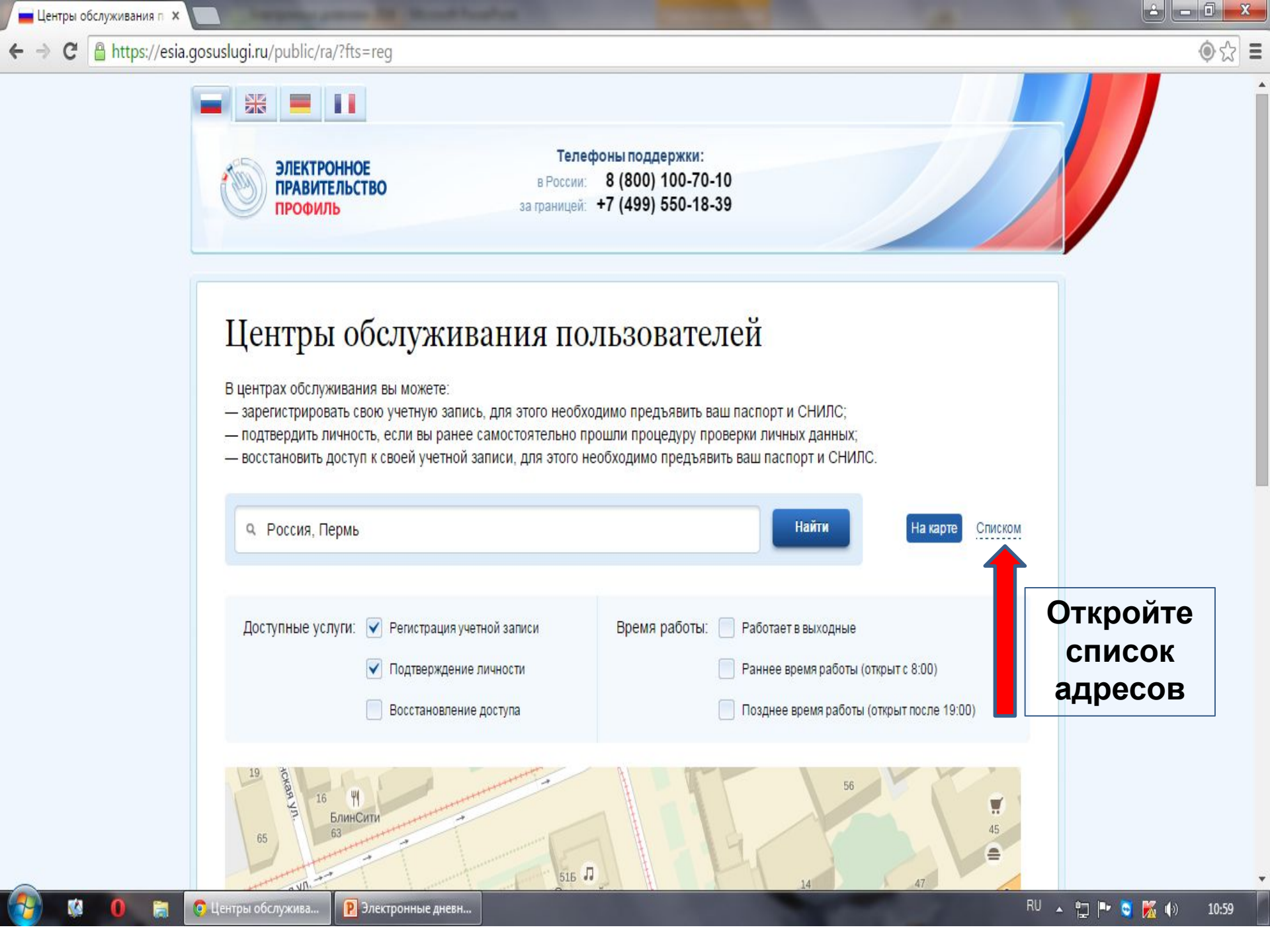

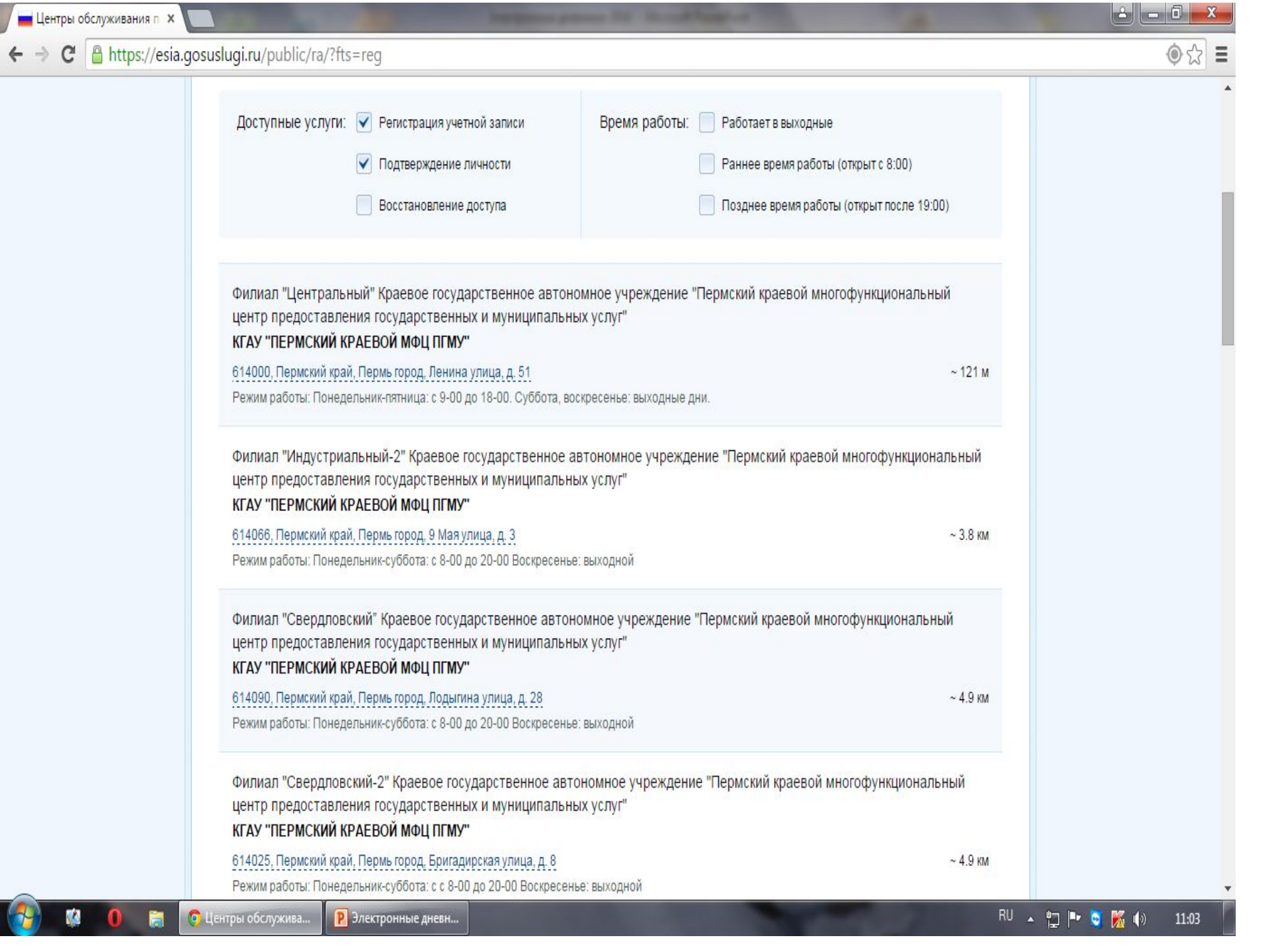

# Ваши шаги:

- Регистрация на портале: <u>https://www.gosuslugi.ru/</u>
- 1. Предварительная регистрация
- 2. Ввод личных данных
- 3. Проверка введенных данных
- 4. Подтверждение личности
- Регистрация на портале: <u>https://</u> web2edu.ru
  - Привязка аккаунта ЕСИА к пользователю:
- 1. Авторизация на портале
- 2. Личная страница-Профиль-Привязка аккаунта (внизу страницы «Профиль» выбрать «Добавитривят бого значок)